Sehr geehrte Damen und Herren, liebe Professoren und Studenten......

Das IQM-Portal ist online und befindet sich in der Testphase. Um das Angebot der Prozesse angemessen und korrekt zu halten bitte ich Sie, mir Rückmeldung zu geben.

Ziel dieser Anleitung ist die Erläuterung der Nutzung des IQM-Portals.

#### Wie stelle ich den Zugang zum IQM-Portal her?

Der Zugriff auf die Seiten des IQM kann sowohl durch Nutzung der auf dem Campus verfügbaren Hot-Spots wie auch von einem externen Netzwerk sichergestellt werden.

Für die Einrichtung des VPN-Zuganges (extern) nutzen sie bitte den Link zu den entsprechenden Seiten des Rechenzentrums:

http://www.hs-merseburg.de/rechenzentrum/netzzugang/von-ausserhalb-vpn/

### 1. Zugang zum IQM-Portal

Bei bestehendem Hochschul-Netzzugang nutzen sie diesen Link:

http://roxtra.hs-merseburg.de/Roxtra/login/weblogin.aspx?Logout=1

| oXtra         |      |       |
|---------------|------|-------|
| BENUTZERNAME: |      |       |
| KENNWORT:     |      |       |
| 2             | GAST | LOGIN |

Die Anmeldung erfolgt über die Schaltfläche "Gast", ohne Angabe eines Benutzernamen oder Passworts.

# 2. Wie sind die Seiten des IQM aufgebaut und wie wird navigiert?

Generell sollten nur die Pfeile der Anwendung, nicht die des Browsers verwendet werden.

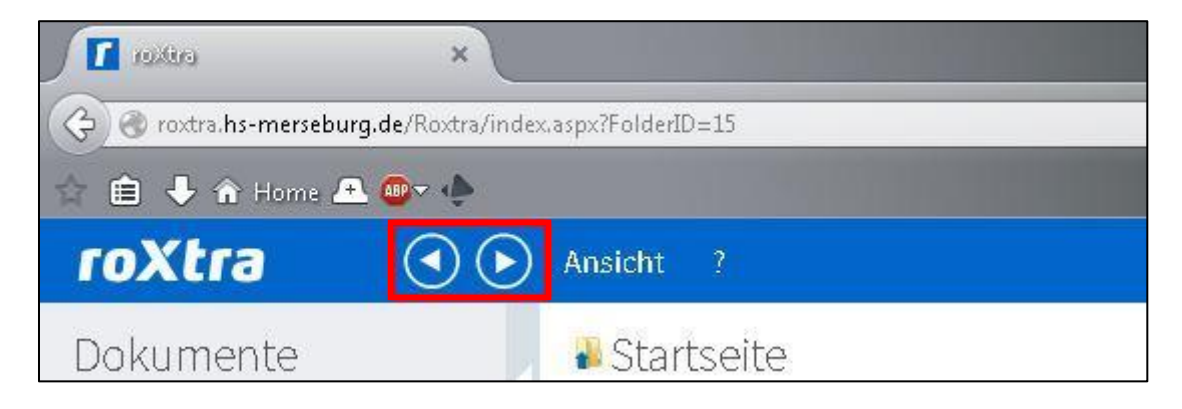

Im IQM-Portal gibt es zwei Varianten um sich durch die Seiten zu bewegen. Dazu kann der Explorer auf der linken Bildschirmseite oder die Navigation per Hauptfenster genutzt werden.

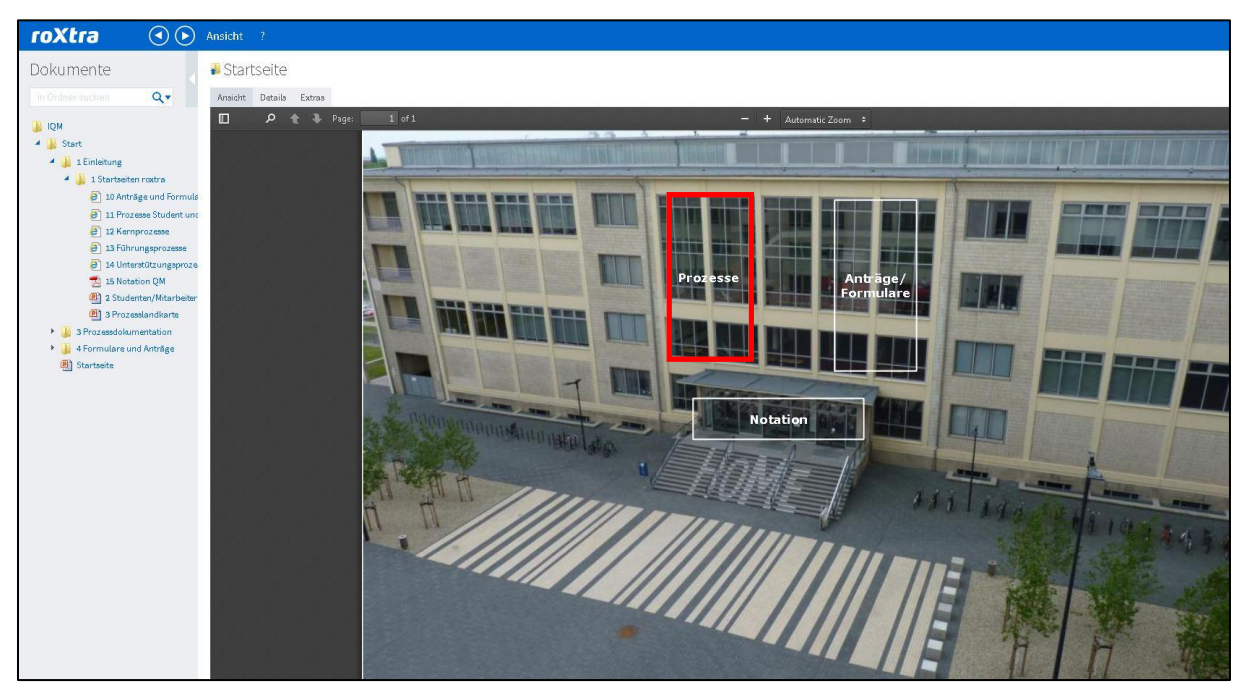

# 3. Beispiele

# 3.1 Beispiel "BAföG-Leistungsnachweis gem. §48 erstellen"

Erster Beispielprozess ist der Prozess "BAföG-Leistungsnachweis gem. §48

erstellen" sein. Navigieren sie auf der linken Seite im Explorer,

IQM → QM → 1 Einleitung → 1 Startseiten roxtra → 11 Prozesse Student und Bewerber.

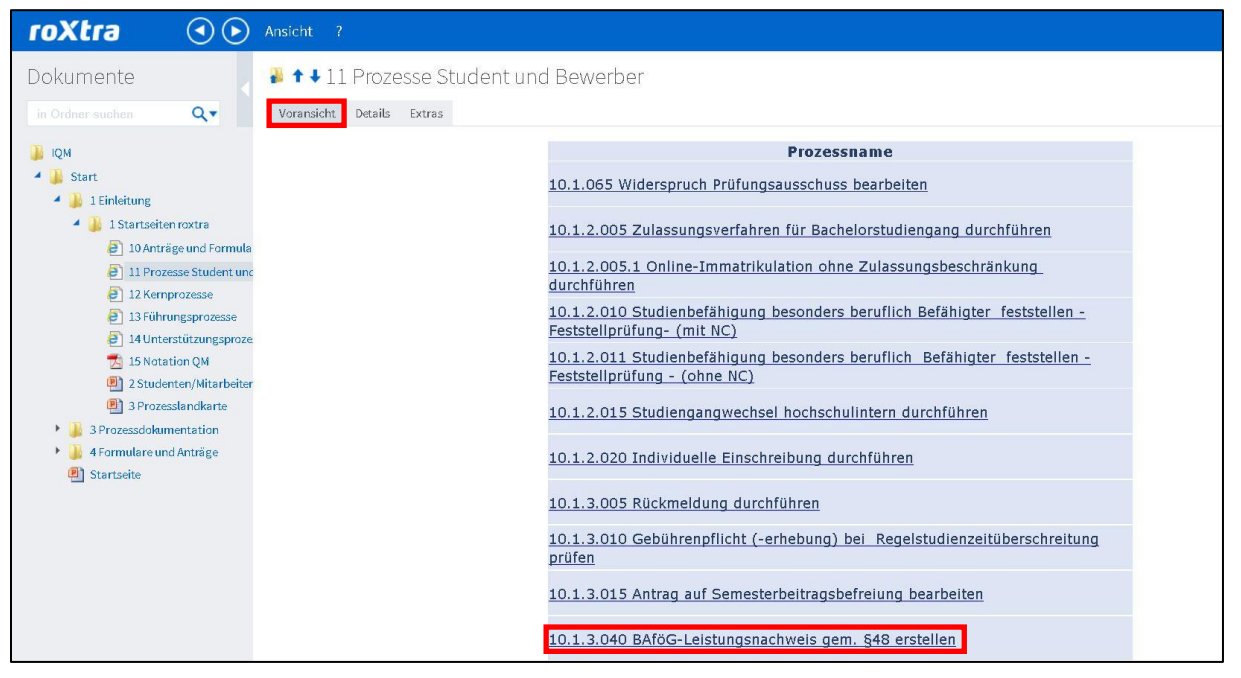

Unter der Registerkarte "Voransicht" ist eine Liste mit relevanten Prozessen für Studenten/Bewerber hinterlegt.

Um den gewünschten Prozess zu öffnen, klicken Sie im Hauptfenster den Prozess (hier: BAföG-Leistungsnachweis gem. §48 erstellen) an.

Unter der Registerkarte "Ansicht" ist dann der komplette Prozess abgebildet. Hier sind auch die Links zu relevanten Dokumenten hinterlegt.

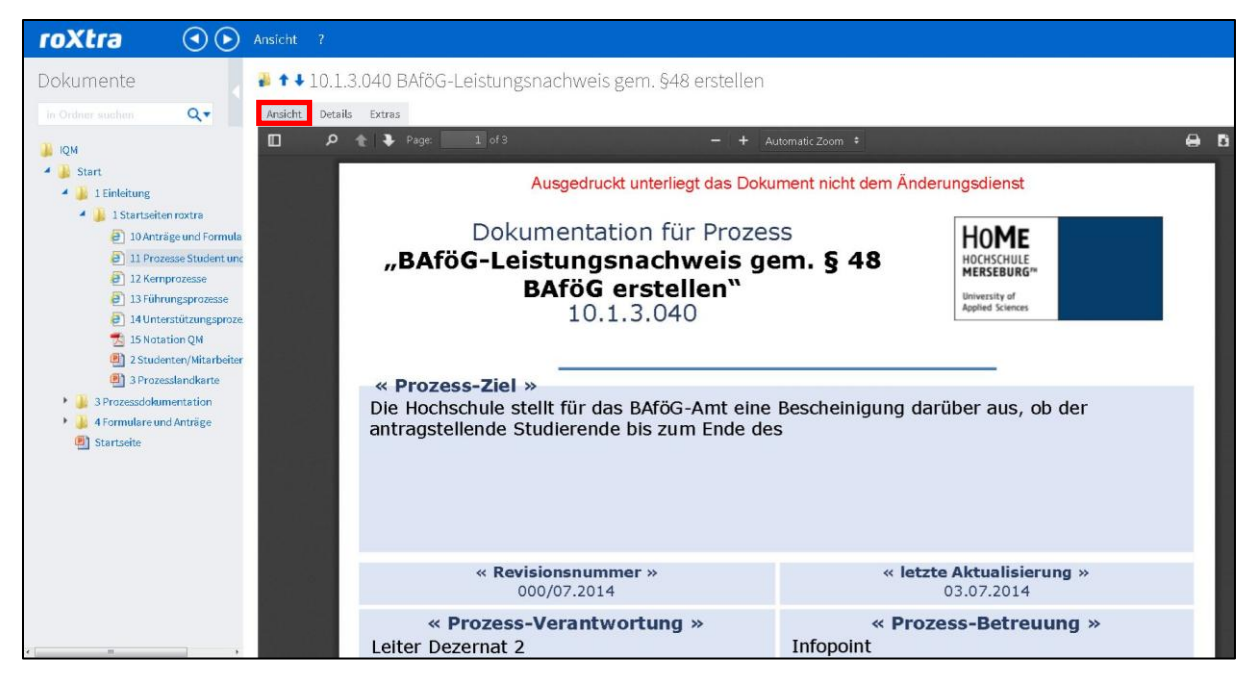

Klicken Sie auf das Antragsformular um es zu öffnen.

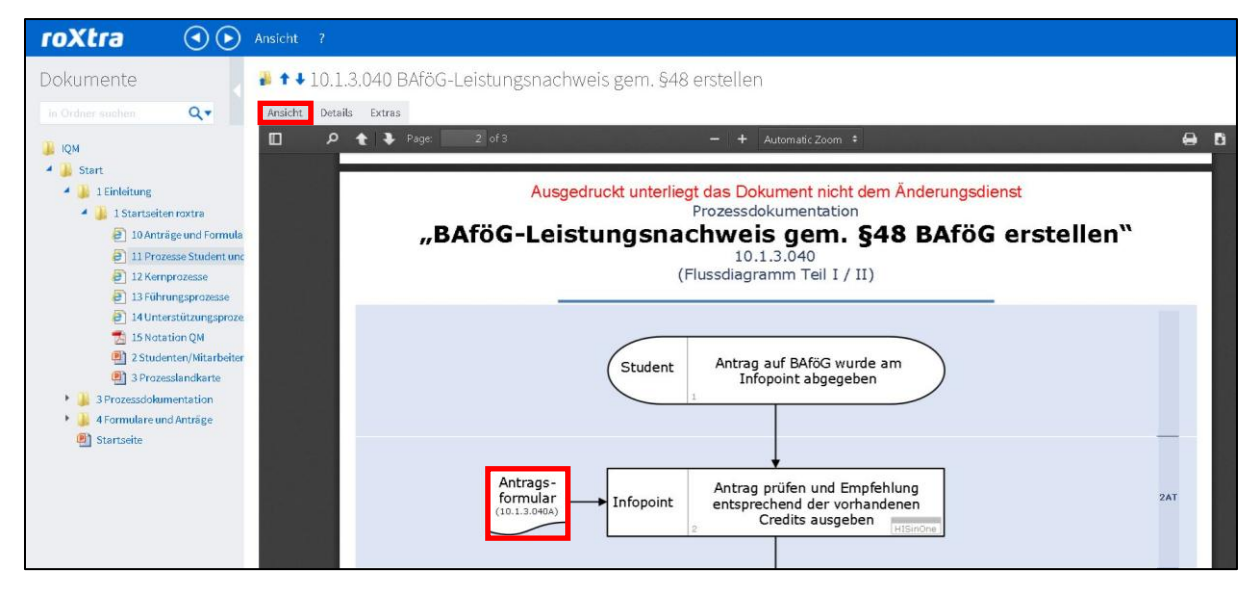

Das Formular (hier: Leistungsbescheinigung nach §48 BAföG) kann nun heruntergeladen, gespeichert oder gedruckt werden.

| roXtra 🛛 📀 🕑                                                                                                    |                                                                                                    |
|----------------------------------------------------------------------------------------------------|----------------------------------------------------------------------------------------------------|
| coxtra       Image: Coxeta and the second second seco | Ansicht ?                                                                                                    |
|                                                                                                    | 5     Ansdrift (Straße, Hausmammer, PLZ, Ort)       6     Diese Leistungsbescheinigung bezieht sich auf       7     die Fachrichtung/den Fachbereich       8     das 1. Hauptfach/1. Fach |

## 3.1 Beispiel "studentische Abschlussarbeit durchführen"

Zweiter Beispielprozess ist der Prozess "studentische Abschlussarbeit durchführen – Bachelorarbeit/ Masterarbeit". Navigieren sie auf der linken Seite im Explorer, IQM  $\rightarrow$  QM  $\rightarrow$  1 Einleitung  $\rightarrow$  1 Startseiten roxtra  $\rightarrow$  11 Prozesse Student und Bewerber.

| roXtra 🛛 💿 🖉                                                                                                    | Ansicht ?                                                                                                    |  |
|----------------------------------------------------------------------------------------------------|----------------------------------------------------------------------------------------------------|--|
| roXtra () () () () () () () () () () () () ()                                                                                                    | Ansicht ?  Ansicht ?  I Prozesse Student und Bewerber  Voransicht Details Extras                                                                                                    |  |
| <ul> <li>12 Kemprozesse</li> <li>13 Fohrungsprozesse</li> <li>14 Unterstützungsproze</li> <li>15 Notation QM</li> <li>2 Studenten/Mitarbeiter</li> <li>3 Prozesskandkarte</li> <li>3 Prozesskalvamentation</li> <li>3 Prozesskalvamentation</li> </ul> | 10.1.2.020 Individuelle Einschreibung durchführen         10.1.3.005 Rückmeldung durchführen         10.1.3.010 Gebührenpflicht (-erhebung) bei Regelstudienzeitüberschreitung prüfen         10.1.3.015 Antrag auf Semesterbeitragsbefreiung bescheiten                             |  |
| Startseite                                                                                                    | 10.1.3.040 BAföG-Leistungsnachweis gem. §48 erstellen<br>10.1.3.055 Beurlaubung beantragen<br>10.1.3.065 Studentische Abschlussarbeit durchführen – Bachelorarbeit/<br>Masterarbeit –<br>10.1.3.065.2 Studentische Abschlussarbeit - Fristverlängerung/<br>Themenänderung beantragen |  |

Unter der Registerkarte "Voransicht" ist eine Liste mit relevanten Prozessen für Studenten/Bewerber hinterlegt.

Um den gewünschten Prozess zu öffnen, klicken Sie im Hauptfenster den Prozess (hier: studentische Abschlussarbeit durchführen) an.

| roXtra 🕢 🕞 Ansicht                                                                                                    |                                                                                                    |                                                                                      |
|----------------------------------------------------------------------------------------------------|----------------------------------------------------------------------------------------------------|--------------------------------------------------------------------------------------|
| Dokumente<br>in Orden suchen (1990)<br>QM<br>Sart<br>Distrission roctra<br>Distrission roctra<br>Distrission roctra<br>Distrission roctra<br>Distrission of Formula<br>Distrission of Formula<br>Distrission of A<br>Distrission of A<br>D | Data Studentische Abschlussarbeit durchführen – B<br>Dokumentation für Prozess<br>"Studentische Abschlussarbeit d<br>- Bachelorarbeit/ Masterart<br>10.1.3.065<br>« Prozess-Ziel »<br>Der Prozess soll die ordnungsgemäße Anmeld<br>Abschlussarbeiten sicherstellen. | achelorarbeit / Masterarbeit<br>tomatic 200m 2 P C C C C C C C C C C C C C C C C C C |
|                                                                                                    | « Revisionsnummer »<br>000/07.2014                                                                                                    | « letzte Aktualisierung »<br>04.07.2014                                              |
|                                                                                                    | « Prozess-Verantwortung »<br>Dezernat 2                                                                                                    | « Prozess-Betreuung »<br>Infopoint, PAV                                              |

Unter der Registerkarte "Ansicht" ist dann der komplette Prozess abgebildet.

## 4. Verbesserungsmanagement

Hier möchte ich Sie noch einmal bitten unser Rückmeldesystem zu nutzen um Anmerkungen und Verbesserungsvorschläge abzugeben.

| roXtra 🔹 📀                                   | Ansicht ?                                                                                                    |
|----------------------------------------------|----------------------------------------------------------------------------------------------------|
| Dokumente                                    | 📱 🕈 ♦ 10.1.3.040 BAföG-Leistungsnachweis gem. §48 erstellen                                                                           |
| in Ordner suchen Q.                          | Ansicht Details Extras                                                                                                    |
|                                              | Anmerkungen Verknüpfungen                                                                                                    |
| A B Start                                    | Mit dieser Option können Sie eine Anmerkung zum Dokument verfassen. Die Nachricht wird an den/die Dokumentenverantwortlichen gesandt. |
| 🔺 퉳 1 Einleitung                             | Absender: Gast, Gast                                                                                                    |
| 4 🍶 1 Startseiten roxtra                     | Empfänger: Ebbinghaus, Toni                                                                                                    |
| 10 Anträge und Formula                       |                                                                                                    |
| 11 Prozesse student unc<br>12 Kemprozesse    |                                                                                                    |
| 13 Führungsprozesse                          |                                                                                                    |
| 14 Unterstützungsproze                       | Mitteilung:                                                                                                    |
| 15 Notation QM<br>() 2 Studenten/Mitarbeiter |                                                                                                    |
| 3 Prozesslandkarte                           |                                                                                                    |
| 🕨 🕌 3 Prozessdokumentation                   |                                                                                                    |
| 4 Formulare und Anträge                      |                                                                                                    |
| Startseite                                   | Ammerkung absenden                                                                                                    |
|                                              |                                                                                                    |
|                                              |                                                                                                    |
|                                              |                                                                                                    |
|                                              |                                                                                                    |
|                                              |                                                                                                    |

Unter der Registerkarte "Extras" in jedem Prozess (hier: BAföG-

Leistungsnachweis gem. §48 erstellen) können Sie Anmerkungen und Verbesserungsvorschläge zum jeweiligen Prozess/Dokument abgeben.